Creating a participant list from Turning Account allows participants to register for a course. After the participant list is created, an email invitation is sent to participants requesting them to register for the course associated to the participant list.

### 1. Go to account.turningtechnologies.com

From a web browser, go to https://account.turningtechnologies.com

## 2. Login to your Turning Account

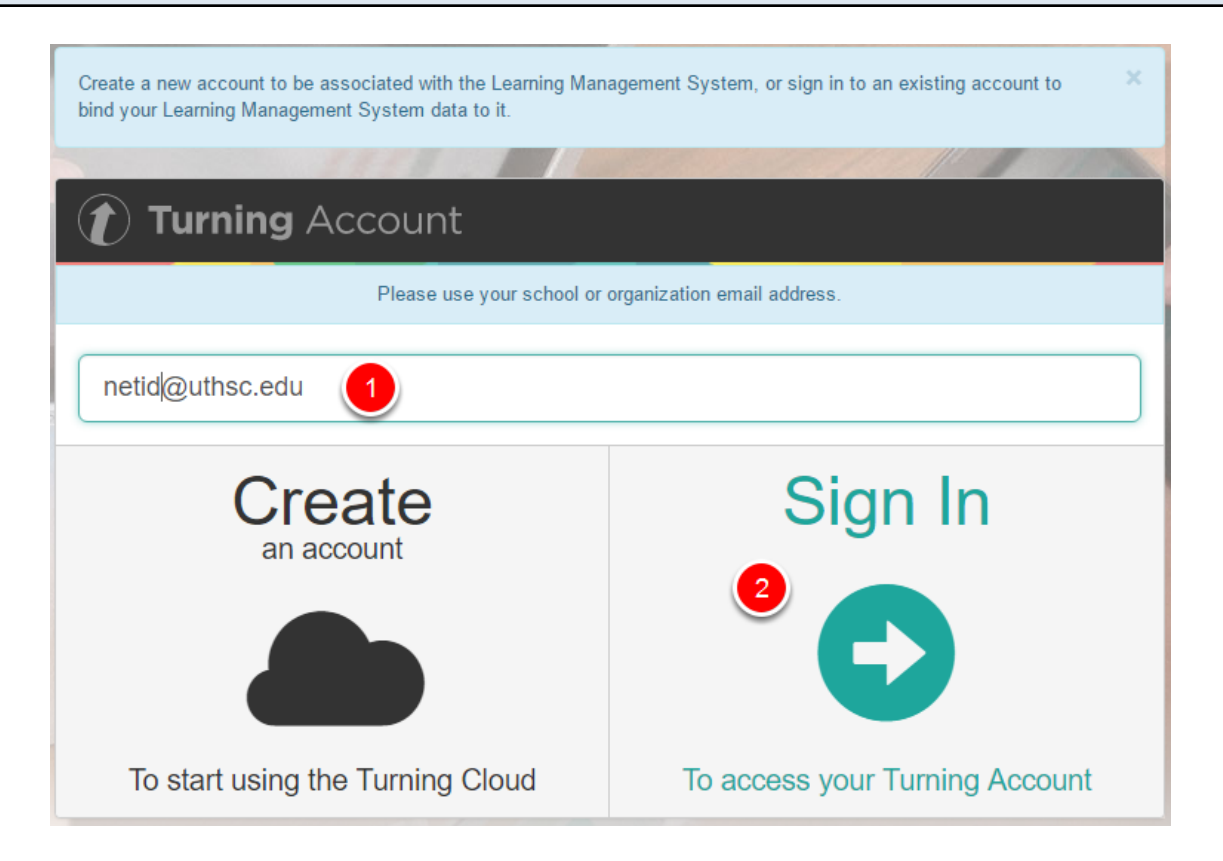

1. Enter you UTHSC Email address

2. Click Sign In and enter your Turning Account password

Note: If you do not have a Turning Account, instructions on how to create one can be found on the following page:

https://academic.uthsc.edu/tlc/academictech/clickers/docs/CreateTurningAccountforFaculty.pdf

| Turning       | Account                    |                        |     |
|---------------|----------------------------|------------------------|-----|
| Dashboard     | Show 10 • entries          | Q                      |     |
| Profile       | Name No Records to Display | ID                     |     |
| Downloads     |                            |                        | < > |
| File Storage  |                            |                        |     |
| Organization  |                            | Manage Z Edit U Delete |     |
| Participants  | 1                          |                        |     |
| Enroll        |                            |                        |     |
| Student Store |                            |                        |     |

- 1. Select **Participants** from the left menu.
- 2. Click Add to create a new list.

| nter the pa | rticipant list Name and ID and click Save |      |
|-------------|-------------------------------------------|------|
| 4c          | count                                     |      |
| She         | Save Participant List                     | ×    |
|             | Intro to Medicine                         |      |
| No          | COM1000                                   |      |
|             | Cancel                                    | Save |
|             |                                           |      |

**Note**: It is highly recommended to name the participant list after the course. Participants can search for the course by course name, course ID, instructor name or EXACT instructor email.

### 5. To add users, Select the participant list and click Manage

| Show 10 • entries     | Q                             |                |  |
|-----------------------|-------------------------------|----------------|--|
| Name                  | ID                            |                |  |
| ☑ Intro to Medicine   | COM1000                       |                |  |
| Displaying 1 - 1 of 1 | 2<br>▲ Manage I Edit I Delete | < 1 ><br>+ Add |  |

1. Select the Participant list you would like to add users to.

# 2. Click on Manage.

| 6. Click the | Add button            |           |       |
|--------------|-----------------------|-----------|-------|
|              |                       |           |       |
|              | Accepted Invited      |           |       |
|              | Show 10 • entries     |           | Q     |
|              | First Name            | Last Name | ÷     |
|              | No Records to Display |           |       |
|              |                       |           | < >   |
|              |                       |           | â Add |

#### 7. Add participants

| Invite Participants                                                                                                    | × |
|----------------------------------------------------------------------------------------------------|---|
| To add a participant please add a valid email address into the box below. To add multiple email<br>addresses at once separate them with a comma. |   |
| user@uthsc.edu ×       netid@uthsc.edu ×       student@uthsc.edu ×         comstud@uthsc.edu ×                                                   |   |
| Cancel 2 Sen                                                                                                    | d |

- 1. Enter a participant's email address. To add multiple participants, separate email addresses with a comma. Valid email addresses are marked green while invalid email addresses are marked red.
- 2. Click Send to invite the participant(s).

**Note**: You can copy and paste email addresses into the Invite Participants window. **Email** addresses **MUST be separated with a comma** (,).

8. Click the Accepted or Invited buttons to track which participants have or have not registered for the course

| $\equiv$ <b>()</b> Turnin | <b>g</b> Account |      |
|---------------------------|------------------|------|
| Accepted Invited          |                  |      |
| Show 10 • entries         |                  |      |
| First Name                |                  | Last |